## LASC ATTORNEY PORTAL

## USER REGISTRATION

- 1. In a supported browser (e.g. Chrome, Firefox, Edge, or Safari), go to https://my.lacourt.org/attorney.
- 2. Click the "Sign In" link.

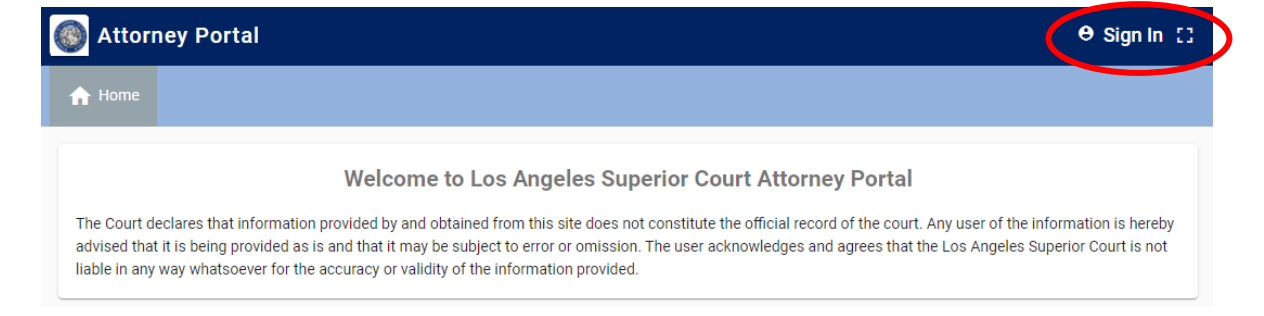

3. On the Sign in page, click **Sign up now**.

| COUN           | NTY OF LOS ANGEI      |
|----------------|-----------------------|
| Sign in with y | our existing account  |
| Email Address  |                       |
| Password       | Forgot your password? |
| ]              |                       |
|                | Sian in               |

- 4. On the Sign up page, enter your email address. After successful sign up, this email address will be used to login at the Sign In page.
- 5. Click the "Send verification code" button.

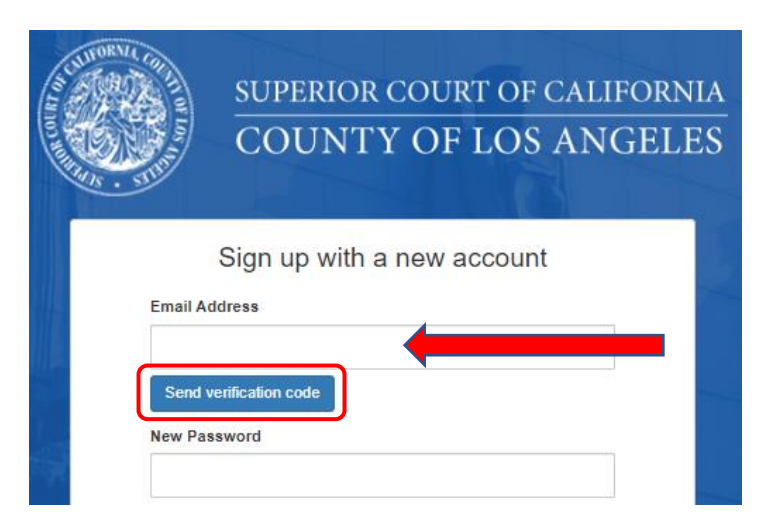

6. To get the code, check the inbox of the email address provided. The email message will have a 6-digit code.

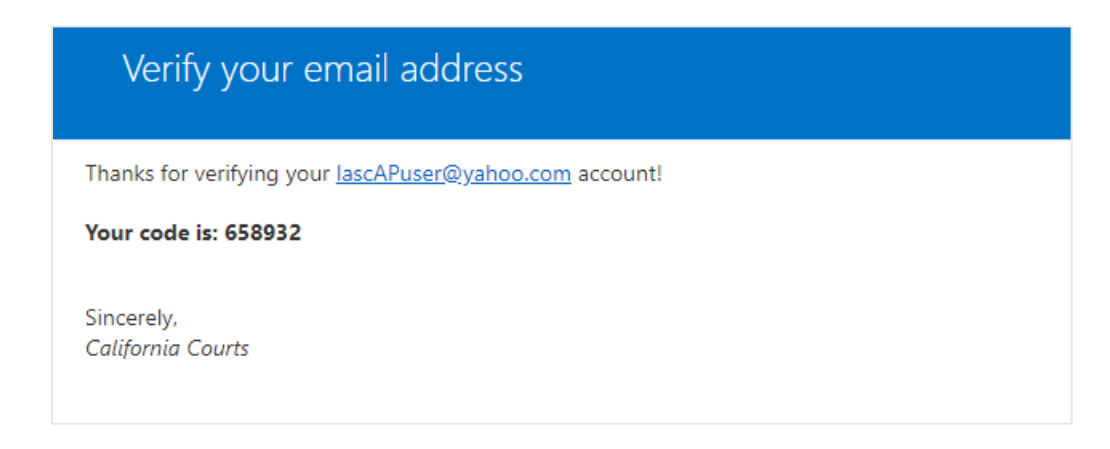

7. Go back to the Attorney Portal Sign up page, enter the unique 6-digit code received, and click the "**Verify code**" button.

| CUTORNA CO | SUPERIOR COURT OF CALIFORNIA |
|------------|------------------------------|
| THE FUT    | COUNTY OF LOS ANGELES        |
|            |                              |
|            | Sign up with a new account   |
| Email Ac   | Idress                       |
| lascAP     | user@yahoo.com               |
| Verificat  | ion code                     |
| 658932     | 2                            |
| Verify     | sode Send new code           |
| Verity C   |                              |

8. After verification is complete, on the same Sign up page, enter your Attorney Portal password and other required information.

**Password must be** 8-16 characters, containing 3 out of 4 of the following: Lowercase characters, uppercase characters, digits (0-9), and one or more of the following symbols: @  $\# \$ \% \land \& * = [] \{ \} | \land (- +), / ??"; :'$ 

| Display Name   |                     |            |               |     |  |
|----------------|---------------------|------------|---------------|-----|--|
| John Doe       |                     |            |               |     |  |
| Last Name      |                     |            |               |     |  |
| Doe            |                     |            |               |     |  |
| First Name     |                     |            |               |     |  |
| John           |                     |            |               |     |  |
| Cell Phone (or | tional - used for a | case undat | e notificatio | (n) |  |
|                | docu lor a          | ase apaar  | e nounoun     | ,   |  |

9. Click "**Create**" to register your new account.

10. Enter your email address and password, and click sign in.

| STATORVIL () | SU           | PERIOR COURT OF CALIFORNIA |
|--------------|--------------|----------------------------|
|              | C            | OUNTY OF LOS ANGELES       |
|              | Sign in      | with your existing account |
|              | lascAPuser@y | ahoo.com                   |
| F            | assword      | Forgot your password?      |
| S            |              | Sign in                    |

## ATTORNEY REGISTRATION (BAR NUMBER VALIDATION)

To register your Bar Number with the Attorney Portal you must first have an account with the State Bar of California website located at https://members.calbar.ca.gov/login.aspx. Ensure you have access to the email address registered with your State Bar account.

1. To begin registering as an attorney, **click the "Validate" button** from the Attorney Portal Welcome page seen after login.

| THE SUPER                 | IOR COURT OF CALII<br>Y OF LOS ANGE                       | fornia<br>ELES                                                        | APuser                                                                           | 9   Sign Out 🗲   |
|---------------------------|-----------------------------------------------------------|-----------------------------------------------------------------------|----------------------------------------------------------------------------------|------------------|
| 🔒 Home                    | Hy Delegations                                            | E Case Access                                                         |                                                                                  | Restrictions     |
|                           | Attorney<br>Portal                                        |                                                                       |                                                                                  |                  |
| Attorne                   | ey Home                                                   |                                                                       |                                                                                  |                  |
| Information<br>User ackno | n accessed by this site doe<br>owledges and agrees that t | es not constitute the official re<br>he court is not liable for any e | ecord of the court and may contain error<br>rrors or omissions contained herein. | rs or omissions. |
| Validate y<br>not requi   | your identity as an atto<br>red for scheduling rem        | orney to qualify for subsc<br>ote appearances.                        | ription features coming in Septem<br>date                                        | nber. This is    |

2. Make sure you open, read, and understand the Online Agreement. If you agree with the terms, **check the box**.

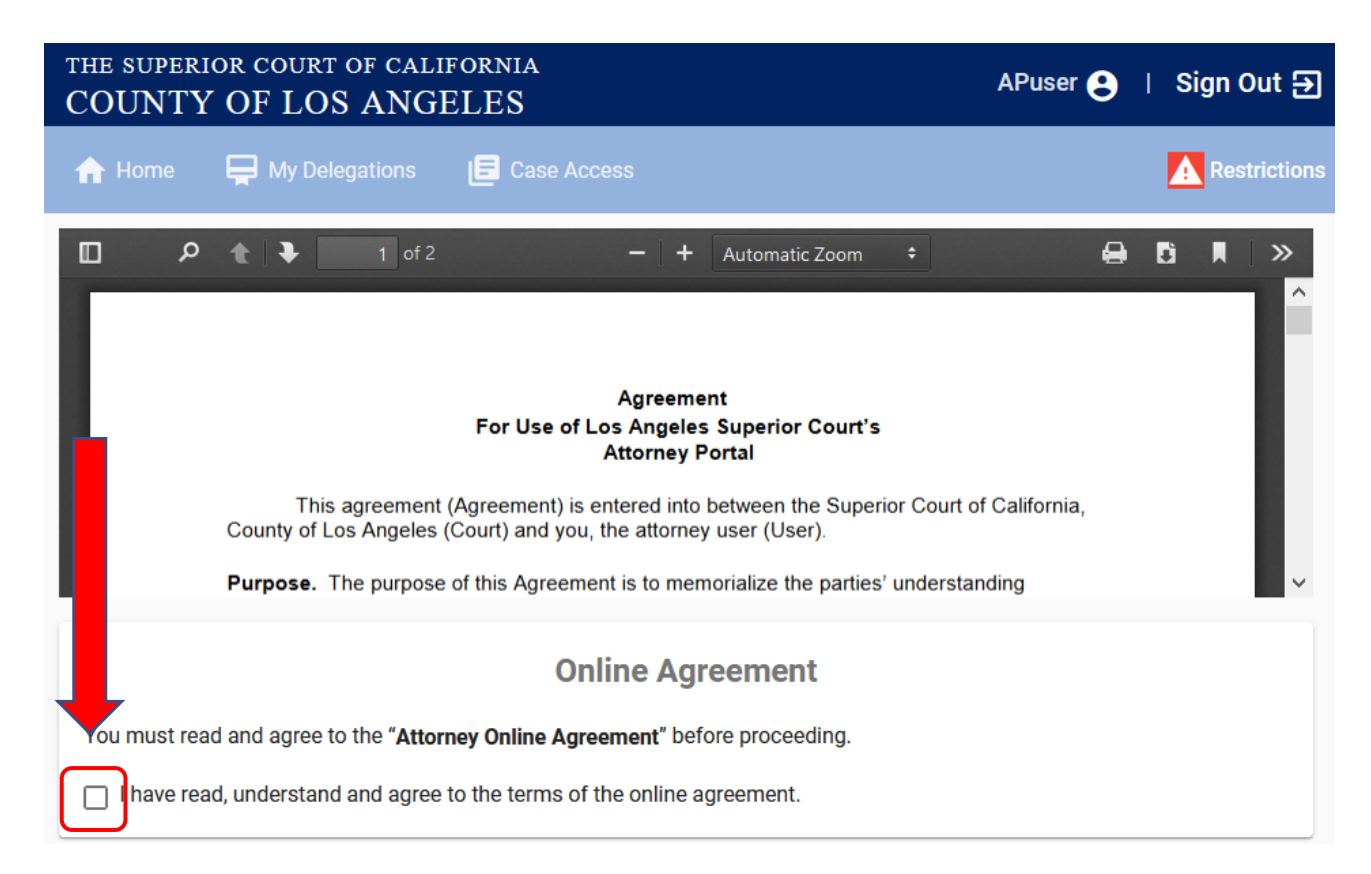

Checking the box opens the "Attorney Verification" page

3. Enter your Bar Number at the Attorney Verification page.

When you click **Send Verification Code**, the Attorney Portal will retrieve the email registered to the Bar Number at the State Bar of California website (<u>https://members.calbar.ca.gov</u>).

Your Bar Number verification code will be sent to the email registered at the State Bar of California website.

| ✓ I have read, understand and agree to the terms of the online agreement. |  |  |
|---------------------------------------------------------------------------|--|--|
| Attorney Verification                                                     |  |  |
| Bar Number                                                                |  |  |
| Send Verification Code                                                    |  |  |

Sample verification code email:

| From:<br>Sent:<br>To:<br>Subject:                        | laportal@lacourt.org<br>Saturday, May 2, 2020 9:11 AM<br>YourStateBarEmail@Google.com<br>LASC Attorney Portal Email Verification Code |
|----------------------------------------------------------|----------------------------------------------------------------------------------------------------|
| Here is your Attorney Por                                | tal verification code: 311310                                                                                                    |
| This code will expire in 10<br>Sincerely,<br>LASC Portal | 0 minutes.                                                                                                    |

4. Go back to the Online Agreement page, enter your verification code, and click Verify.

|                                               | Verification Code<br>281837                                                                      |
|-----------------------------------------------|--------------------------------------------------------------------------------------------------|
|                                               | Verify CLEAR                                                                                     |
| If you did not get your code, please account. | <b>click here</b> to try again. If you don't see the email, check your junk folder of your email |

If successful, Attorney Portal will route you back to the welcome page.

5. Verify your registered Bar Number at the top right corner of the Welcome page.

You may need to log out of the Attorney Portal, clear your browser cache, and/or refresh your browser to see your new information.

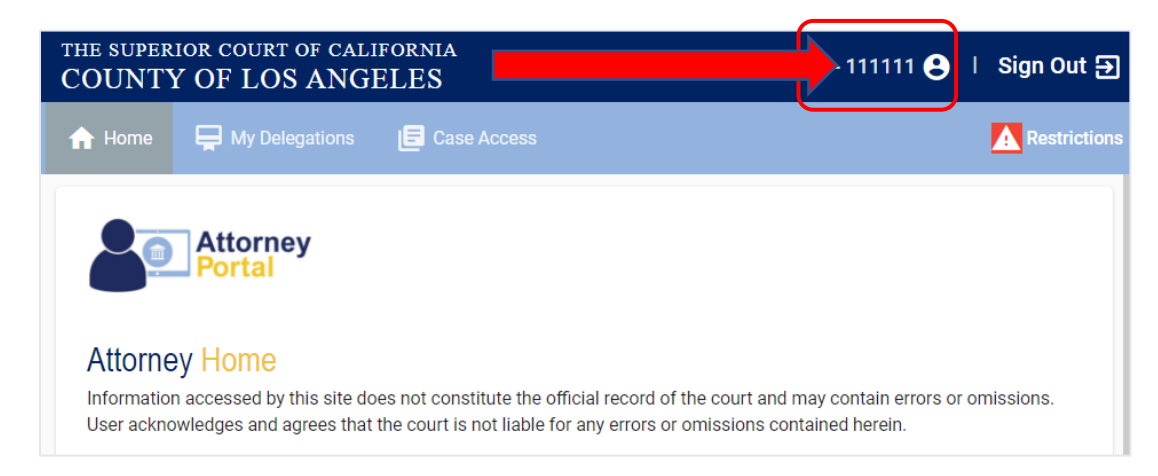

## TROUBLESHOOTING

If you experience an issue, please log out of the Attorney Portal, clear your browser cache, return your browser to its default settings, and/or try another browser.

If you still requires assistance, you may contact the LASC Service Desk with the following information:

- What is your Attorney Portal User ID or Email?
- What is your Bar Number?
- What is the email address associated to your State Bar of California Account?
- What problem did you experience (Please provide an exact error message or screenshot, if available)?